## ×

## **Gerar Arquivo Débitos Carteira 17**

O objetivo desta funcionalidade é gerar arquivo de débitos para a carteira 17, podendo ser acessada no caminho: Gsan > Arrecadação > Gerar Arquivo Débitos Carteira 17.

A funcionalidade deve ser executada após o processamento de um grupo, ou de vários grupos de faturamento, permitindo informar um grupo de faturamento, vários grupos, ou todos os grupos para processamento. O sistema exibirá os grupos já faturados no mês/ano do faturamento, e que ainda não tenha sido gerado.

O sistema seleciona as contas geradas com valores maiores ou iguais ao valor previsto para geração de boleto bancário (valor informado nos parâmetros do sistema), e só gera levando em consideração a conta que esteja associada a um imóvel, onde o cliente indicado para receber conta tenha documento válido (CPF ou CNPJ). A seleção será feita pela carteira gravada na conta, no momento da emissão do boleto bancário.

Ao clicar no botão **Gerar**, será disparado um processo batch para geração do arquivo TXT, no formato definido pela FEBRABAN.

O arquivo gerado deve ser enviado por e-mail, utilizando os mesmos procedimentos feitos para os arquivos de débito automático.

A carteira 18 ainda será utilizada para as contas, cujo valor seja maior ou igual ao valor previsto para geração de boleto bancário (valor informado nos parâmetros do sistema), e que o cliente indicado para receber a conta não tenha documento válido (CPF ou CNPJ).

As contas emitidas através de boleto serão marcadas com a respectiva carteira 17 ou 18.

Somente CONTAS serão enviadas para o banco e, apenas as contas geradas em grupos de faturamento. Não haverá envio de retificação, cancelamento.

Outros documentos diferentes de conta (guia de pagamento, documento de cobrança) e as contas incluídas, continuarão utilizando a carteira 18.

No caso de emissão de segunda via de conta, o sistema detecta se a conta foi emitida na carteira 18 ou 17, e gera o código de barras de acordo com a carteira.

Inicialmente, o sistema exibe a tela para geração do arquivo de bancos carteira 17. Selecione os parâmetros obrigatórios e clique no botão Lista de Movimentos. Em tela será exibida a lista de

bancos, selecione um ou mais itens, ou em **Todos**, e clique no botão **Gerar** para que seja gerado o arquivo de bancos carteira 17.

22/08/2025 03:07

|                                                                     | Gsar                        | n -> Arrecadacao -> Gera                                                                                               | r Arquivo Debitos Carteira 17 |  |  |
|---------------------------------------------------------------------|-----------------------------|----------------------------------------------------------------------------------------------------|-------------------------------|--|--|
| Gerar Arquivo Banco                                                 | os Carteira 17              |                                                                                                    |                               |  |  |
| Para gerar arquivo carteira 17                                      | 7, informe os dados abaixo: |                                                                                                    |                               |  |  |
| Informar Banco:*                                                    | 1 BANCO DO BRASI            | L                                                                                                    | Ø                             |  |  |
| Selecionar o(s) grupo(s) de faturamento para gerar o(s) arquivo(s). |                             |                                                                                                    |                               |  |  |
|                                                                     | Disponíveis                 | Selecionados                                                                                                    | 3                             |  |  |
| Grupo de Faturamento:*                                              |                             | <ul> <li>GRUPO 01</li> <li>GRUPO 02</li> <li>GRUPO 03</li> <li>GRUPO 04</li> <li>GRUPO 05</li> <li>GRUPO 06</li> </ul> |                               |  |  |
| Mês/ano de<br>Faturamento:*                                         | 12/2013 mm/aaaa             |                                                                                                    |                               |  |  |
|                                                                     |                             | L                                                                                                    | ista de Movimentos            |  |  |
| Todos Cód.Banco                                                     | Nome do Banco               | Quantidade                                                                                                    | Valor Total(R\$)              |  |  |
| ☑ 1                                                                 | BANCO DO BRASIL             | 245                                                                                                    | 446.209,35                    |  |  |
| Desfazer Cancelar                                                   | *Campos obrigatórios        |                                                                                                    | Gerar                         |  |  |

## **Preenchimento dos Campos**

| Campo                                                                    | Preenchimento dos Campos                                                            |  |
|--------------------------------------------------------------------------|-------------------------------------------------------------------------------------|--|
| Informar Banco(*)                                                        | Campo Obrigatório - Informe o código do banco, ou clique no botão                   |  |
|                                                                          | Para selecionar o banco desejado. O nome do banco será exibido<br>no campo ao lado. |  |
|                                                                          | Para apagar o conteúdo do campo, clique no botão 🕙 ao lado do<br>campo em exibição. |  |
| Selecionar o(s) Grupo(s) de<br>Faturamento para Gerar o(s)<br>Arquivo(s) | Marque para selecionar o(s) Grupo(s) de Faturamento para Gerar o(s)<br>Arquivo(s).  |  |

| Campo                     | Preenchimento dos Campos                                                                                                    |  |
|---------------------------|----------------------------------------------------------------------------------------------------|--|
| Grupo de Faturamento(*)   | Campo Obrigatório - Os grupos disponíveis ficam exibidos na coluna<br>"Disponíveis".<br>Para mover um grupo da coluna "Disponíveis" para "Selecionados",<br>clique no grupo desejado e em seguida botão<br>Para mover mais um grupo, mantenha pressionada a tecla "Ctrl" e<br>clique nos demais itens desejados e em seguida, clique no botão<br>Para mover todos os itens da coluna "Disponíveis" para<br>"Selecionados", clique no botão<br>Para mover um grupo da coluna "Selecionados" para "Disponíveis",<br>clique no grupo desejado e em seguida botão<br>Para mover um grupo da coluna "Selecionados" para "Disponíveis",<br>clique no grupo desejado e em seguida botão<br>Para mover mais um grupo, mantenha pressionada a tecla "Ctrl" e<br>clique nos demais itens desejados e em seguida, clique no botão<br>Para mover mais um grupo, mantenha pressionada a tecla "Ctrl" e<br>clique nos demais itens desejados e em seguida, clique no botão<br>Cique no so demais itens desejados e em seguida, clique no botão<br>Cique nos demais itens desejados e em seguida, clique no botão<br>Cique nos demais itens desejados e em seguida, clique no botão<br>Cique nos demais itens desejados e em seguida, clique no botão<br>Cique nos demais itens desejados e em seguida, clique no botão<br>Cique nos demais itens desejados e em seguida, clique no botão<br>Cique nos demais itens desejados e em seguida, clique no botão<br>Cique nos demais itens desejados e em seguida, clique no botão<br>Cique nos demais itens desejados e em seguida, clique no botão<br>Cique nos demais itens desejados e em seguida, clique no botão<br>Cique nos demais itens desejados e em seguida, clique no botão<br>Cique nos demais itens desejados e em seguida, clique no botão<br>Cique nos demais itens desejados e em seguida, clique no botão<br>Cique nos demais itens desejados e em seguida, clique no botão<br>Cique nos demais itens desejados e em seguida, clique no botão |  |
| Mês/Ano de Faturamento(*) | Campo Obrigatório - Informe o mês/ano de faturamento, no formato mm/aaaa (mês, ano).                                                                                                    |  |

= Tela de Sucesso =

## Arrec - GerarArquivoBancosCarteira17 - TelaSucesso.png

= Funcionalidade dos Botões =

(% height="205" width="821" %)

| =Botão                        |
|-------------------------------|
| alt="Lupa.gif"                |
| alt="Borracha.gif"            |
| alt="SetaSimplesDireita.png"  |
| alt="SetaDuplaDireita.png"    |
| alt="SetaSimplesEsquerda.png" |
| alt="SetaDuplaEsquerda.png"   |
| alt="ListaMovimentos.png"     |
| Desfazer.png                  |
| cancelar2.jpg                 |
| alt="Gerar.png"               |

Clique aqui para retornar ao Menu Principal do GSAN

Last update: 31/08/2017 ajuda:arrecadacao:gerar\_arquivo\_debitos\_carteira\_17 https://www.gsan.com.br/doku.php?id=ajuda:arrecadacao:gerar\_arquivo\_debitos\_carteira\_17&rev=1440010968 01:11

From: https://www.gsan.com.br/ - Base de Conhecimento de Gestão Comercial de Saneamento

Permanent link: https://www.gsan.com.br/doku.php?id=ajuda:arrecadacao:gerar\_arquivo\_debitos\_carteira\_17&rev=1440010968

Last update: 31/08/2017 01:11

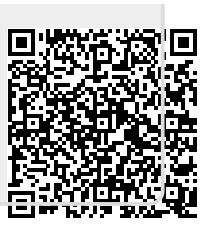